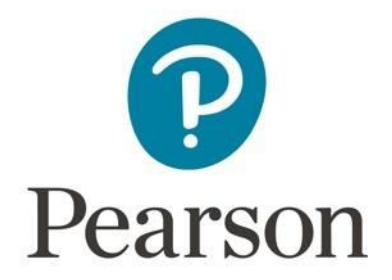

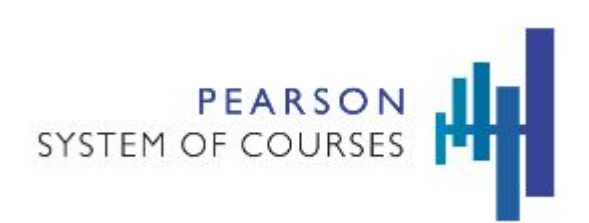

## **Pearson System of Courses**

## **Deploy with Mobile Device Management**

## Google Administrator Console for Chromebook

Copyright © 2017 Pearson, Inc. or its affiliates. All rights reserved.

# **Table of Contents**

| Deployment Process Overview                      | 3  |
|--------------------------------------------------|----|
| Prerequisites and Assumptions                    | 4  |
| Process                                          | 5  |
| Pearson System of Courses Deployment Preparation | 5  |
| Enroll Devices                                   | 5  |
| Setup Pearson System of Courses App              | 5  |
| Set Up App for Google Admin Console              | 5  |
| Update the Pearson System of Courses App         | 11 |
| Uninstall the Pearson System of Courses App      | 12 |

# **Deployment Process Overview**

Google Administrator is a Mobile Device Management tool that allows for administration and management of large numbers of Chromebook devices. The software helps IT admins maintain, update, and ensure their fleet of Chromebook devices are running at optimal performance, from automated software updates, to security, to inventory.

In order to leverage Google Administrator to deploy the Pearson System of Courses app, there are three important considerations: how to deploy the Pearson System of Courses app, how to deploy the configuration code, and how to deploy the Pearson System of Courses content.

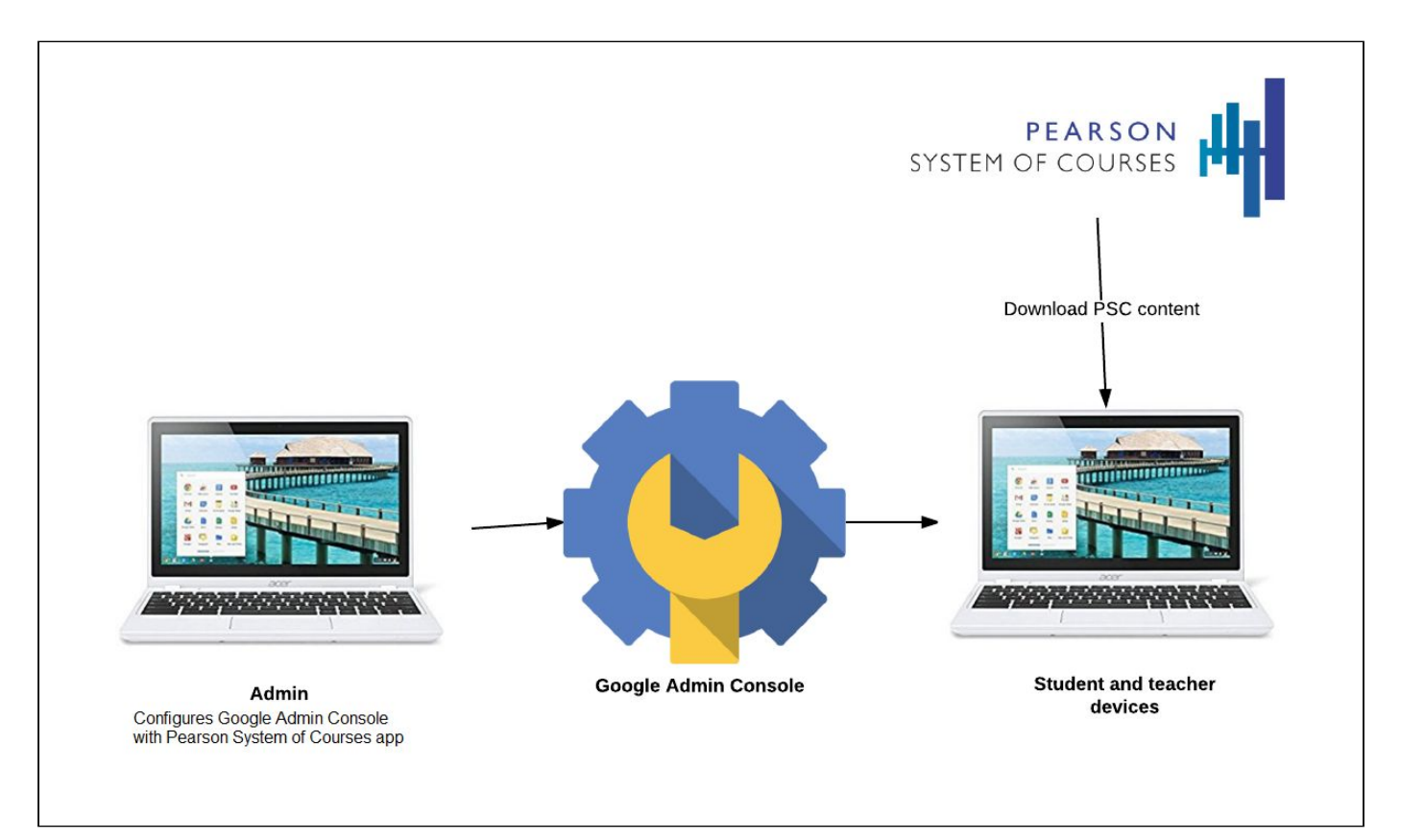

Figure 1

# **Prerequisites and Assumptions**

To enable this process, the following prerequisites must be met:

- Strong network connectivity recommended for enabling over the air (OTA) content deployment
- Google ID/email available for each device user
- Chromebook (touch or non-touch device)
- Latest Chrome operating system
- Internet access
- District is using Google Admin Console to manage Chromebook devices

### Process

### **Pearson System of Courses Deployment Preparation**

#### **Enroll Devices**

In order to manage a device under the Google management tools the device will need to be enrolled in the district's Google domain. This specific process is well documented by Google and can be found <u>here</u>.

#### Setup Pearson System of Courses App

The Pearson System of Courses app is available in the Chrome App Store.

To seamlessly deploy the Pearson System of Courses app without logging into each Chromebook device and doing this manually follow the instructions below on how to deploy the app using the Google management tools.

### Set Up App for Google Admin Console

- 1. Using your browser navigate to your Google Admin Console account.
- 2. Login using your Google Domain Account. Refer to Figure 2.

| 👼 🕝 Sign in - Google Accourt 🗙                                                      | - Ø X                                                                                                    |
|-------------------------------------------------------------------------------------|----------------------------------------------------------------------------------------------------|
| ← → C ☆ a Secure   https://accounts.google.com/ServiceLogin?continue=https%3A%2F%2F | Fadmin.google.com%2FAdminHome%3Ffral%3D1%23SetupWizard&service=CPanel&skipvpage=true&passive=3600&authuser=0 🕴 🛧 |
|                                                                                     | Google                                                                                                    |
|                                                                                     | Please re-enter your password                                                                                    |
|                                                                                     |                                                                                                    |
|                                                                                     | Need help?                                                                                                    |
|                                                                                     | Sign in with a different account                                                                                 |

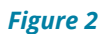

3. From the Admin console Home page select **Device Managemen**t. Refer to Figure 3.

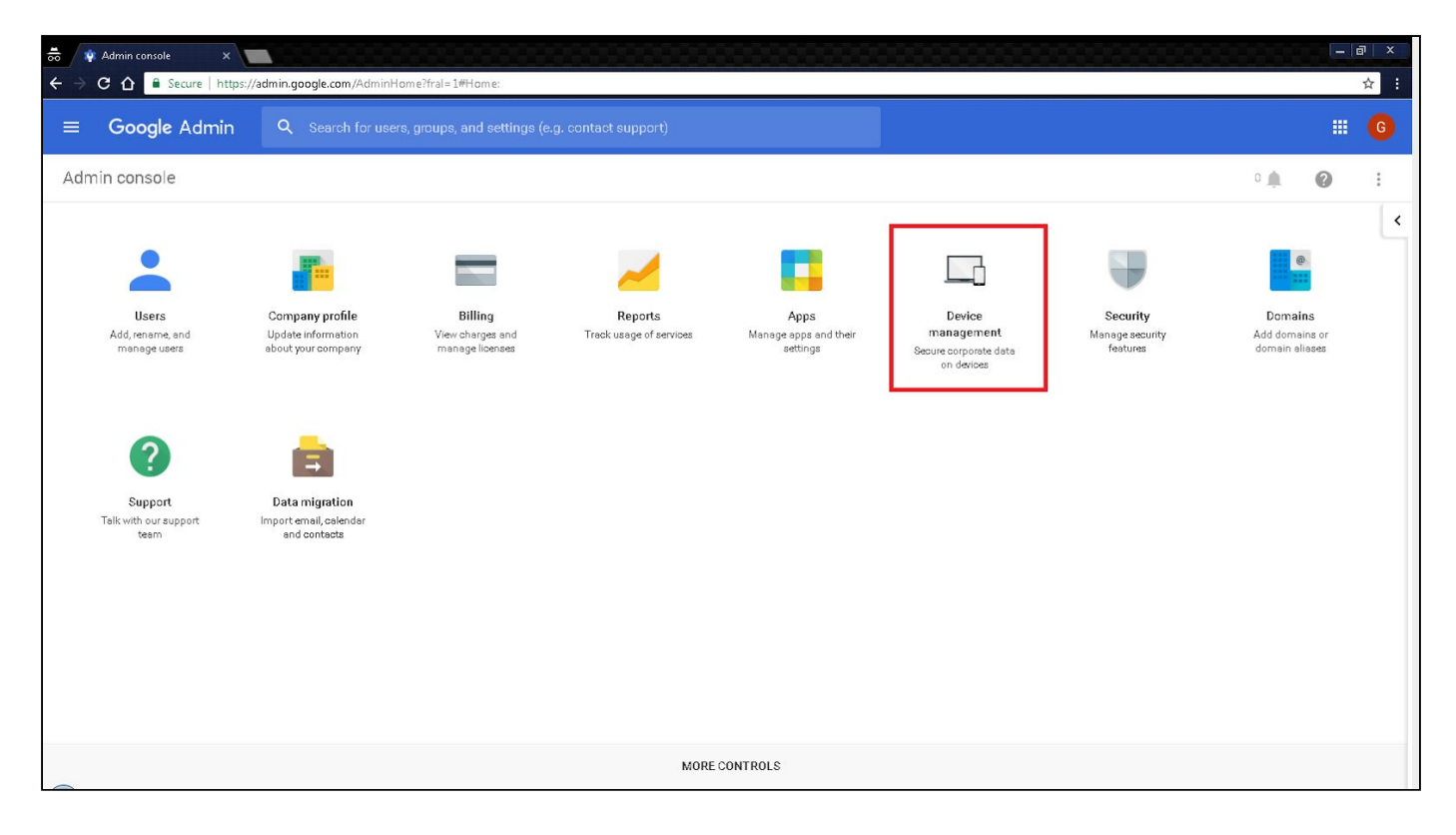

Figure 3

4. From the Device Management page select **Chrome management**. Refer to Figure 4.

| 👼 🛊 Admin console 🛛 🗙 🔲        |                                                  |                                         |                                                              |  |   | a X |  |  |  |
|--------------------------------|--------------------------------------------------|-----------------------------------------|--------------------------------------------------------------|--|---|-----|--|--|--|
| ← → C ☆ 🌢 Secure   https://adm | in.google.com/AdminHome?fral=1#Device:           | S                                       |                                                              |  |   | ☆ : |  |  |  |
|                                |                                                  |                                         |                                                              |  |   |     |  |  |  |
| Device management              |                                                  |                                         |                                                              |  | 0 | :   |  |  |  |
|                                |                                                  |                                         |                                                              |  |   |     |  |  |  |
| Network                        | _                                                |                                         |                                                              |  |   |     |  |  |  |
| Chrome management              |                                                  | <b>O</b>                                |                                                              |  |   |     |  |  |  |
| Chrome devices for meetings    |                                                  |                                         |                                                              |  |   |     |  |  |  |
|                                | 0                                                | 2                                       |                                                              |  |   |     |  |  |  |
| MOBILE                         | Mobile devices<br>Manage Android, iDS and Google | Chrome devices<br>Manage Chrome devices | Chrome devices for meetings<br>More about Chrome devices for |  |   |     |  |  |  |
| Setup                          | Sync devices                                     | ga anno 11 ann 11 ann                   | meetings                                                     |  |   |     |  |  |  |
| Password Settings              |                                                  |                                         |                                                              |  |   |     |  |  |  |
| Android Settings               | ·                                                |                                         |                                                              |  |   |     |  |  |  |
| iOS Settings                   |                                                  |                                         |                                                              |  |   |     |  |  |  |
| Advanced Settings              |                                                  |                                         |                                                              |  |   |     |  |  |  |
| Device Approvals               |                                                  |                                         |                                                              |  |   |     |  |  |  |
| App Management                 |                                                  |                                         |                                                              |  |   |     |  |  |  |
| Insights                       |                                                  |                                         |                                                              |  |   |     |  |  |  |
|                                |                                                  |                                         |                                                              |  |   |     |  |  |  |

Figure 4

5. From the Chrome Management page select **App Management**. Refer to Figure 6.

| 👼 🛊 Admin console 🛛 🖌 🚺                                             |                                                                                                    | - 18 ×   |
|---------------------------------------------------------------------|----------------------------------------------------------------------------------------------------|----------|
| ← → C 🏠 🔒 Secure   https://admin.google.com/AdminHome?fral=1#AppDet | ails:service=chrome+os                                                                             | <b>☆</b> |
| Google Admin     Q Search for users, groups, and set                | tinge (e.g. contact support)                                                                       | # G      |
| Device management > Chrome                                          |                                                                                                    | Ø :      |
|                                                                     | Chrome Management                                                                                  |          |
|                                                                     | User settings<br>Manage userbased settings on Chrome browsers and Chrome devices                   |          |
|                                                                     | Android application settings<br>Manage scoses to Android applications for users and Chrome devices |          |
|                                                                     | Public session settings<br>Manage public session settings on Chrome devices                        |          |
|                                                                     | Device settings<br>Manage Dhrome device settings                                                   |          |
|                                                                     | Devices<br>View and manage Chrome devices                                                          |          |
|                                                                     | App Management<br>Find and Manage Chrome apps                                                      |          |

#### Figure 5

6. From the App Management use the Search box on the left to search the Chrome Web Store for "Pearson" or "Pearson System of Courses" to locate the Pearson System of Courses app. Refer to Figure 6.

| Image: Secure →     C     C <th>oogle.com/AdminHome?fral=1#ChromeAppList:</th> <th>_ ∅ ×<br/>☆ :</th> | oogle.com/AdminHome?fral=1#ChromeAppList: | _ ∅ ×<br>☆ :                   |
|----------------------------------------------------------------------------------------------------|-------------------------------------------|--------------------------------|
| ≡ Google Admin Q                                                                                                    |                                           | # <b>G</b>                     |
| Device management > Chron                                                                                                    | me > App Management                       | ≂ @ :                          |
| Filters                                                                                                    | Apps                                      | Status                         |
| Type<br>Search results 🔹                                                                                                    | Pearson Realize Reader                    | Installed, Recommended, Pinned |
| Find or Update Apps                                                                                                    | Pearson Knowledge Base                    | Installed, Recommended, Pinned |
| Pearson System of C SEARCH                                                                                                    | Pearson Chromebook Fix                    | Not Configured                 |
|                                                                                                    | Pearson System of Courses                 | Not Configured                 |
|                                                                                                    | a One Lingo                               | Not Configured                 |

#### Figure 6

- 7. From the App Management, App Selection screen, open the Pearson System of Courses screen.
- 8. From the Pearson System of Courses screen, select **User Settings** to configure the Pearson System of Courses app for your domain and users. Refer to Figure 7.

| <ul> <li>Admin console</li> <li>Admin console</li> <li>Admin co</li></ul> |   | <ul> <li>□ ×</li> <li>☆</li> </ul> |
|----------------------------------------------------------------------------------------------------|---|------------------------------------|
| ■ Google Admin Q Search for users, groups, and settings (e.g. drive sharing settings)                                                                                                    |   | G                                  |
| Device management > App Management > Pearson System of Courses                                                                                                    | 0 | 1                                  |
| User settings         Unfigure this app for users that log in with an account in your domain.                                                                                                    |   |                                    |

#### Figure 7

9. From the App Management, Pearson System of Courses, User Settings dialog select the **Organization (Orgs)** where the settings need to be configured in order to deploy the app to the needed Pearson System of Courses users. Refer to Figure 8.

| 👼 🔯 Admin console 🛛 🗙                                              |                                                                                                    | - B × |
|--------------------------------------------------------------------|----------------------------------------------------------------------------------------------------|-------|
| ← → C 🏠 🔒 Secure   https://admin.google.com/AdminHome?fral=1#Chron | neAppDetails:appId=ihoinfnoihkmjjjhlbdjdk:dabhkmgdi&appType=CHROME&flyout=reginal statement in the statement of the statement of the stateme | *     |
| ■ Google Admin Q Search for users, groups, and s                   | ettings (e.g. manage user data)                                                                                                    | ₩ 6   |
| Device management > App Management > Pearson                       | System of Courses                                                                                                    | @ :   |
|                                                                    | Pearson System of Courses         • User settings         Statescont         Psoc CB                                                                                                    |       |

Figure 8

10. From the App Management, Pearson System of Courses, User Settings, Organization dialog select the settings needed for your Pearson System of Courses users. Pearson recommends selecting all four options here in order to force the deployment of the Pearson System of Courses app, pin it to the task bar and also have the app appear for your organization in the app store. Note these settings need to be applied to at least one organization in your Google domain. Refer to Figure 9.

| 👼 🛊 Admin console 🛛 🗙                                             |                                                         |                        | – @ X      |
|-------------------------------------------------------------------|---------------------------------------------------------|------------------------|------------|
| ← → C 🏠 🔒 Secure   https://admin.google.com/AdminHome?fral=1#Chro | neAppDetails:appId=ihoinfnoihkmjjjhlbdjdkclabhkmgdi&app | Type=CHROME&flyout=reg | ¢          |
|                                                                   |                                                         |                        | <b># 6</b> |
| Device management > App Management > Pearson                      | System of Courses                                       |                        | Ø :        |
|                                                                   | Pearson Pearson                                         |                        |            |

Figure 9

11. Once the above process is completed the app will show as present and configured in the App Management section and also begin to deploy to users in your domain and the configured organization for the Pearson System of Courses app. Refer to Figure 10.

| 👼 🕸 Admin console 🛛 🗙 🚺             |                                                                                                    |                                | - @ × |  |  |  |  |  |  |  |  |
|-------------------------------------|----------------------------------------------------------------------------------------------------|--------------------------------|-------|--|--|--|--|--|--|--|--|
| ← → C 🏠 🔒 Secure   https://admin.g  | Image: Secure   https://dmin.doeodic.com/Admin.Home/Hrail=34/ChromeAppList       Image: Secure   https://dmin.Home/Hrail=34/ChromeAppList         Image: Secure   https://dmin.Home/Hrail=34/ChromeAppList       Image: Secure   https://dmin.Home/Hrail=34/ChromeAppList         Image: Secure   https://dmin.Home/Hrail=34/ChromeAppList       Image: Secure   https://dmin.Home/Hrail=34/ChromeAppList         Image: Secure   https://dmin.Home/Hrail=34/ChromeAppList       Image: Secure   https://dmin.Home/Hrail=34/ChromeAppList         Excluse management > Chrome > App Management       Chrome > App Management         Image: Apps       Status         Image: Apps       Configured ChromeAppList         Image: Apps       Configured ChromeAppList         Image: Apps       Image: Apps         Image: Apps       Image: Apps         Image: Apps       Image: Apps |                                |       |  |  |  |  |  |  |  |  |
| ≡ Google Admin ९                    | Search for users, groups, and settings (e.g. add domain)                                                                                                    |                                | # G   |  |  |  |  |  |  |  |  |
| Device management > Chron           | me > App Management                                                                                                    | ₹                              | Ø :   |  |  |  |  |  |  |  |  |
| Filters                             | Apps                                                                                                    | Status                         |       |  |  |  |  |  |  |  |  |
| Type<br>My Configured Chrome Apps * | U Keep Awaka                                                                                                    | Configured                     |       |  |  |  |  |  |  |  |  |
| Find or Update Apps                 | Pearson Knowledge Base                                                                                                    | Installed, Recommended, Pinned |       |  |  |  |  |  |  |  |  |
| SEARCH                              | Pearson Login                                                                                                    | Installed, Recommended, Pinned |       |  |  |  |  |  |  |  |  |
|                                     | Pearson Realize Reader                                                                                                    | Installed, Recommended, Pinned |       |  |  |  |  |  |  |  |  |
|                                     | TestNav                                                                                                    | Installed, Recommended, Pinned |       |  |  |  |  |  |  |  |  |
|                                     | Pearson System of Courses                                                                                                    | Installed, Recommended, Pinned |       |  |  |  |  |  |  |  |  |
|                                     |                                                                                                    |                                |       |  |  |  |  |  |  |  |  |
|                                     |                                                                                                    |                                |       |  |  |  |  |  |  |  |  |
|                                     |                                                                                                    |                                |       |  |  |  |  |  |  |  |  |
|                                     |                                                                                                    |                                |       |  |  |  |  |  |  |  |  |
|                                     |                                                                                                    |                                |       |  |  |  |  |  |  |  |  |
|                                     |                                                                                                    |                                |       |  |  |  |  |  |  |  |  |

Figure 10

12. Additionally the above settings for the Pearson System of Courses app can now be managed in User Settings which is located by navigating to Device Management → Chrome management → User settings. Here app settings can be viewed and edited for force-installed apps, blocked apps, and pinned apps based on organizations. Refer to Figures 11 and 12.

| Image: Secure     Image: Admin console     ×       Image: How Secure     Image: Admin console     × | admin.google.com/AdminHon                                    | re?fral=1#ServiceSettings/notab=1&service=chrome+os&subtab=usersettings                                                                                                    |   | a ×<br>☆: |
|----------------------------------------------------------------------------------------------------|--------------------------------------------------------------|----------------------------------------------------------------------------------------------------|---|-----------|
| <b>≡ Google</b> Admin                                                                               | Q Search for users,                                          | groups, and settings (e.g. turn on 2-step verification)                                                                                                    |   | G         |
| Device management >                                                                                 | Chrome > User Se                                             | ttings                                                                                                    | 0 | :         |
| ORGANIZATIONS                                                                                       | Search settings                                              |                                                                                                    |   |           |
| ✓ Istdev.com PSoC CB                                                                                | Apps and Extensions 🕖                                        |                                                                                                    |   |           |
|                                                                                                    | Allowed Types of Apps and<br>Extensions<br>Locally applied   | Allowed Types of Apps and Extensions 🖗     Extension  Theme Google Apps Script Hosted App C Legacy Packaged App C Chrome Packaged App                                                                                                    |   |           |
|                                                                                                    | App and Extension Install<br>Sources<br>Locally applied      | App and Extension Install Sources 🕼 Chrome will offer to install app and extension packages from URLs that match the listed patterns. Put one pattern on each line.                                                                                                    |   |           |
|                                                                                                    | Force-Installed Apps and<br>Extensions<br>Locally applied    | Bulk install the Apps pack for Business for your organization. Learn more<br>5 apps or extensions will be automatically installed. Manage force-installed apps 🖗<br>Note: To ensure force-installed apps and extensions can't be tampered with, we recommend you disallow developer tools access.                                                                                                    |   |           |
|                                                                                                    | Allow or Block All Apps and<br>Extensions<br>Locally applied | Choose which Chrome apps and extensions to allow.           Allow all apps and extensions except the ones I block              •               •               •               •               •               •               •               •               •               •               •               •               •               •               •               •               •               •               •               •               •               •             •               •               •               •               •               •               •               •               •               •               •               •               •             •               •               •               //               //               //               //               //               //               //               //               //               // |   |           |

Figure 11

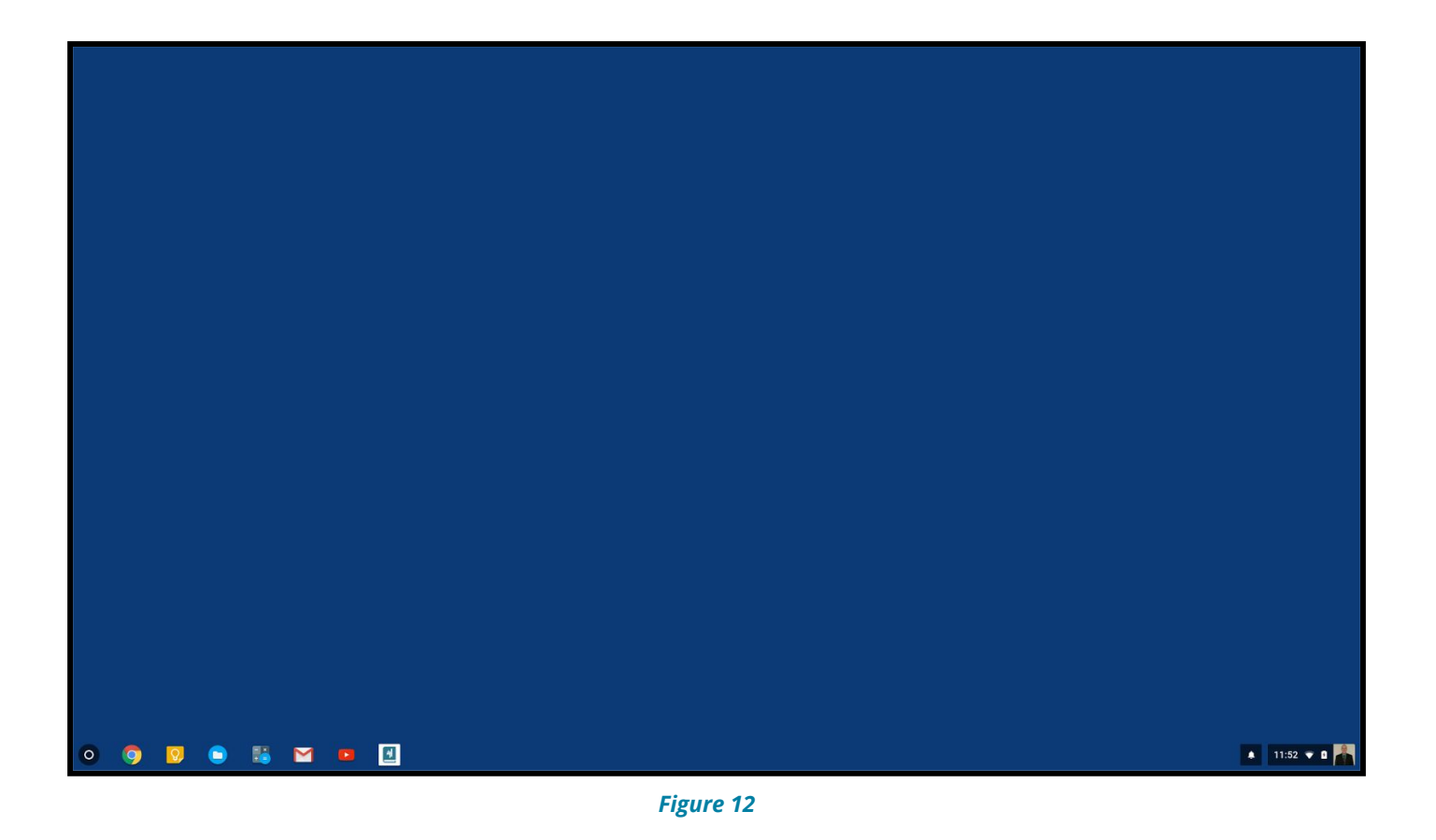

#### Update the Pearson System of Courses App

The Pearson System of Courses app will automatically update to the new version when a new app update is released to the App Store.

Alternately, open chrome://extensions/ on the device. Ensure Pearson System of Courses is enabled and click **Update extensions now**. Refer to Figure 13.

| $\leftrightarrow$ $\ominus$ $\bigcirc$ $\bigcirc$ | D chrome://extensions                                                             |                                                                                                   | ☆ ● ● 옷 夭 :            |
|---------------------------------------------------|-----------------------------------------------------------------------------------|---------------------------------------------------------------------------------------------------|------------------------|
| G Google.com                                      | acebook 🛛 Inbox – tagader@gm 🛛 🕘 Outsports: The galact 📑 Pin It 🖿 ~Daily Visits 🖿 | 🛛 Family 🖿 Friends 🎦 Fitness 🖿 Food 🎦 Financial and Insuran 🎦 Education 📑 Entertainment 🖿 Fiction | on » 🖿 Other bookmarks |
| Chrome OS                                         | Extensions                                                                        | Developer mode                                                                                    |                        |
| Extensions                                        | Load unpacked extension Pack extension                                            | Update extensions now                                                                             |                        |
|                                                   |                                                                                   |                                                                                                   |                        |
|                                                   |                                                                                   |                                                                                                   |                        |
|                                                   | Pearson System of Courses Beta 0.0.17                                             | ✓ Enabled 前                                                                                       |                        |
|                                                   | Details                                                                           | -                                                                                                 |                        |
|                                                   | Inspect views: background page index.html                                         |                                                                                                   |                        |
|                                                   | Allow in incognito Allow access to file URLs                                      |                                                                                                   |                        |
|                                                   |                                                                                   |                                                                                                   |                        |

Figure 13

### **Uninstall the Pearson System of Courses App**

The Pearson System of Courses app will remain on the Chromebook device until the app is removed or blocked by the Google Administrator Console or until the app is removed by the user assuming this is allowed by the Google domain settings. Note that once the Pearson System of Courses app is removed all of the associated content will also be removed and any storage space used by the app and content will be available once again.

Open the list of available applications using the Chromebook Launcher and locate Pearson System of Courses. Right click on the icon and choose **Uninstall**. Refer to Figure 14.

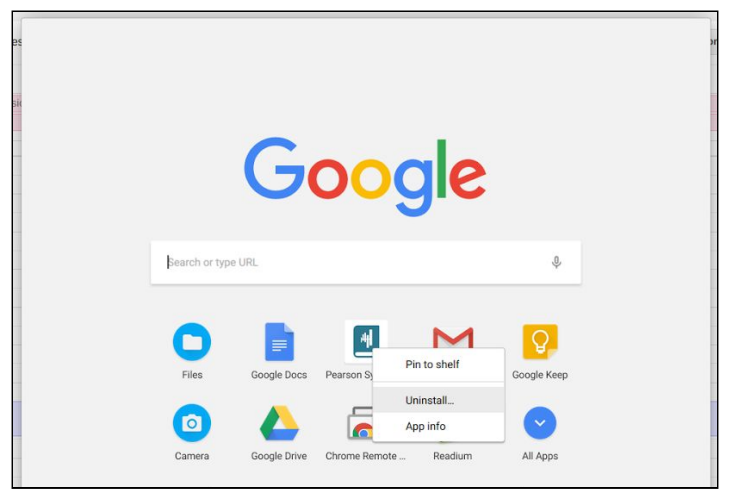

Figure 14

Alternately, open chrome://extensions/ on the device. Find the Pearson System of Courses app and click the **trash can** icon to remove the app. Refer to Figure 15.

| ← ⇒ C ∆ 0    | chrome://e | extensions           |                       |          |              |        |          |               |      |                    |               |                 |                | ☆ | • •      | Q F       | :    |
|--------------|------------|----------------------|-----------------------|----------|--------------|--------|----------|---------------|------|--------------------|---------------|-----------------|----------------|---|----------|-----------|------|
| G Google.com | acebook 🔗  | Inbox - tagader@gma  | Outsports: The galact | 🕒 Pin It | Caily Visits | Family | Friends  | Fitness       | Food | Financial and Inst | iran 🔚 Educat | on 🖿 Entertainr | ment 🖿 Fiction |   | » 🖿 Othe | er bookma | arks |
| Chrome OS    | Extensi    | ions                 |                       |          |              |        | 🕑 Dev    | eloper mode   |      |                    |               |                 |                |   |          |           |      |
| Extensions   | Load u     | inpacked extension   | Pack extension        |          |              |        | Update e | extensions no | w    |                    |               |                 |                |   |          |           |      |
|              |            |                      |                       |          |              |        |          |               |      |                    |               |                 |                |   |          |           |      |
|              |            |                      |                       |          |              |        |          |               |      |                    |               |                 |                |   |          |           |      |
|              |            |                      |                       |          |              |        |          |               |      |                    |               |                 |                |   |          |           |      |
|              | 4          | Pearson System o     | f Courses Beta 0.0.   | 17       |              |        | 🖌 Ena    | bled          | Î    |                    |               |                 |                |   |          |           |      |
|              | <u> </u>   | Details              |                       |          |              |        |          |               |      |                    |               |                 |                |   |          |           |      |
|              |            | Inspect views: backg | round page index.html |          |              |        |          |               |      |                    |               |                 |                |   |          |           |      |
|              |            | Allow in incognito   | Allow access to file  | URLs     |              |        |          |               |      |                    |               |                 |                |   |          |           |      |
|              |            |                      |                       |          |              |        |          |               |      |                    |               |                 |                |   |          |           |      |

Figure 15